## Création d'un bulletin de rappel

Dans le cas où un salarié (agent ou élu) a quitté l'effectif sur une période antérieure à la période en cours, il existe une possibilité de déclencher la génération d'un bulletin de rappel pour ce salarié.

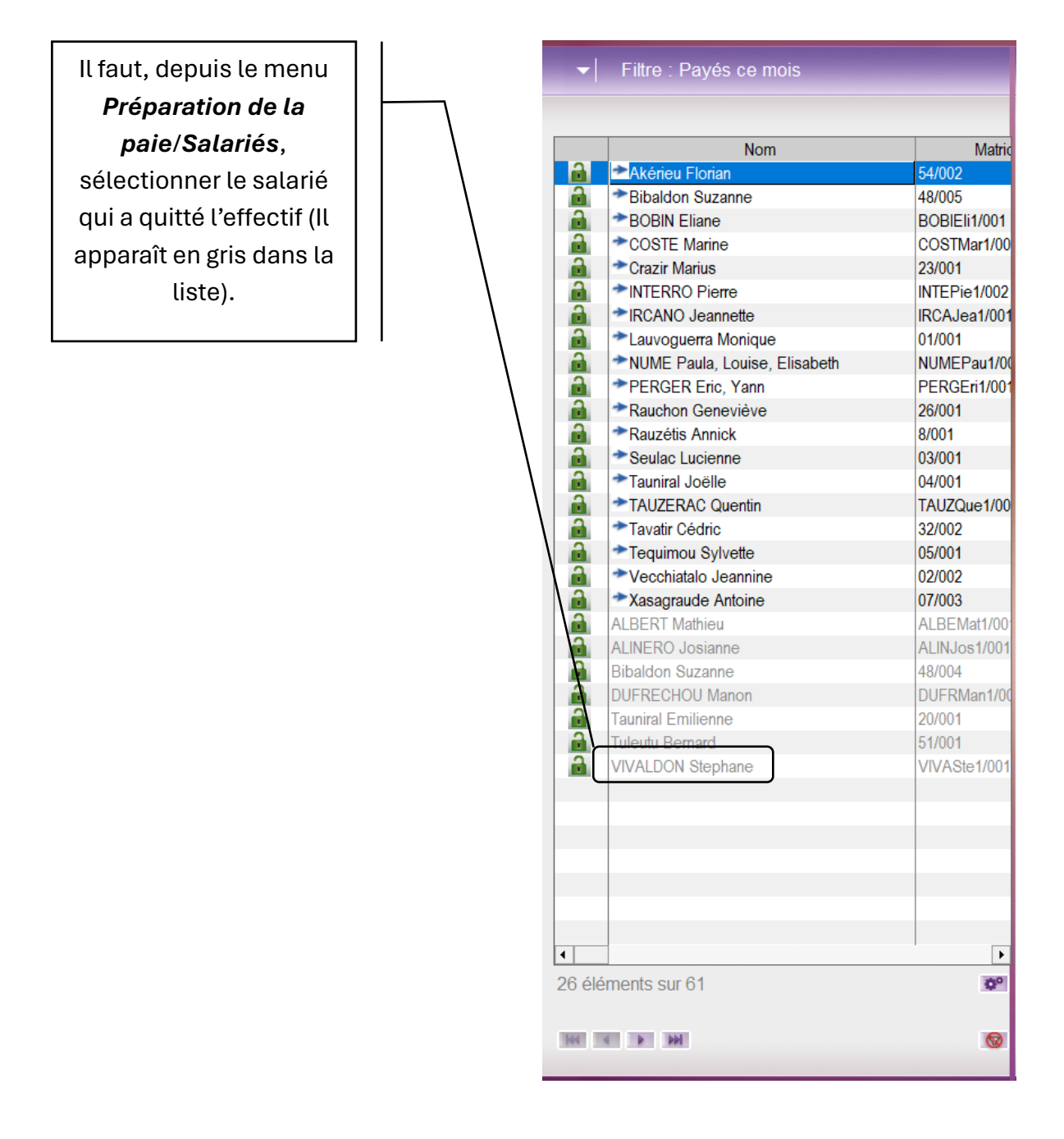

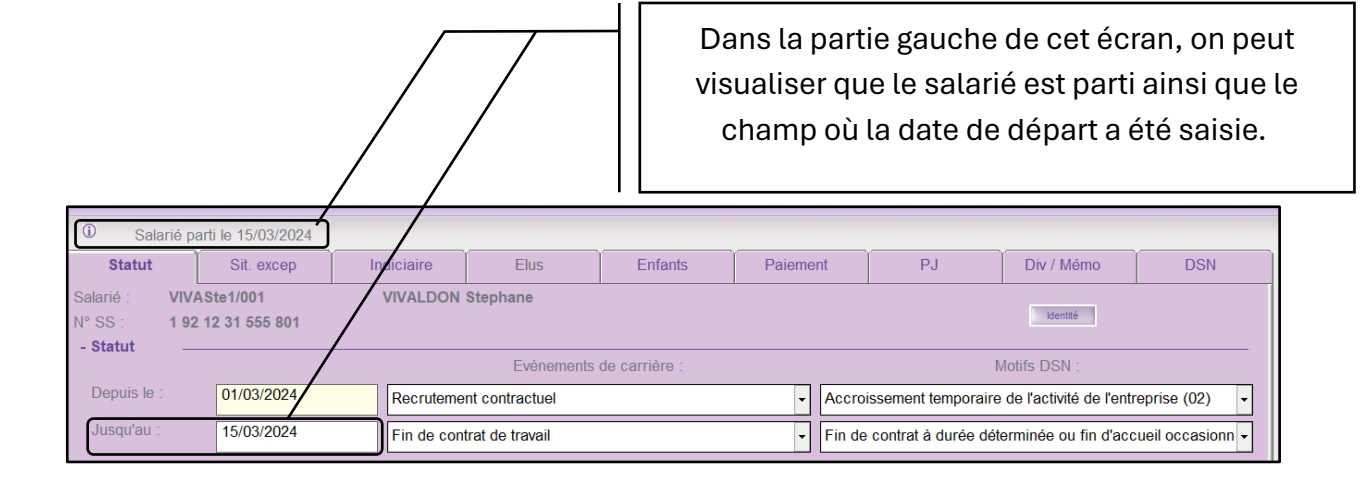

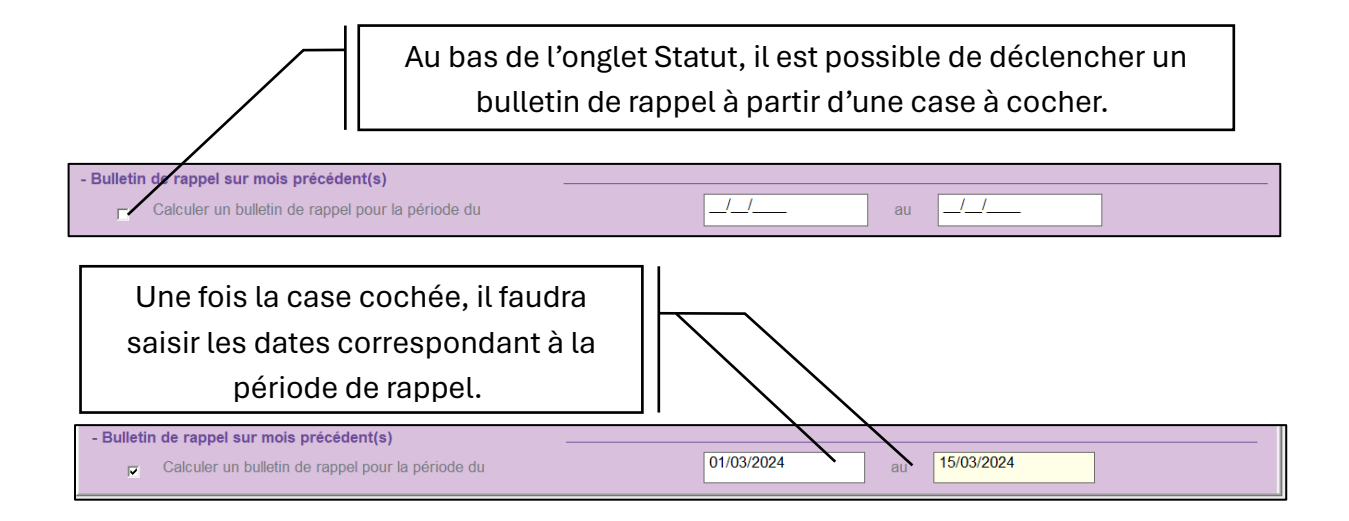

## Cliquez sur le bouton Valider, la fenêtre d'avertissement suivante s'affichera :

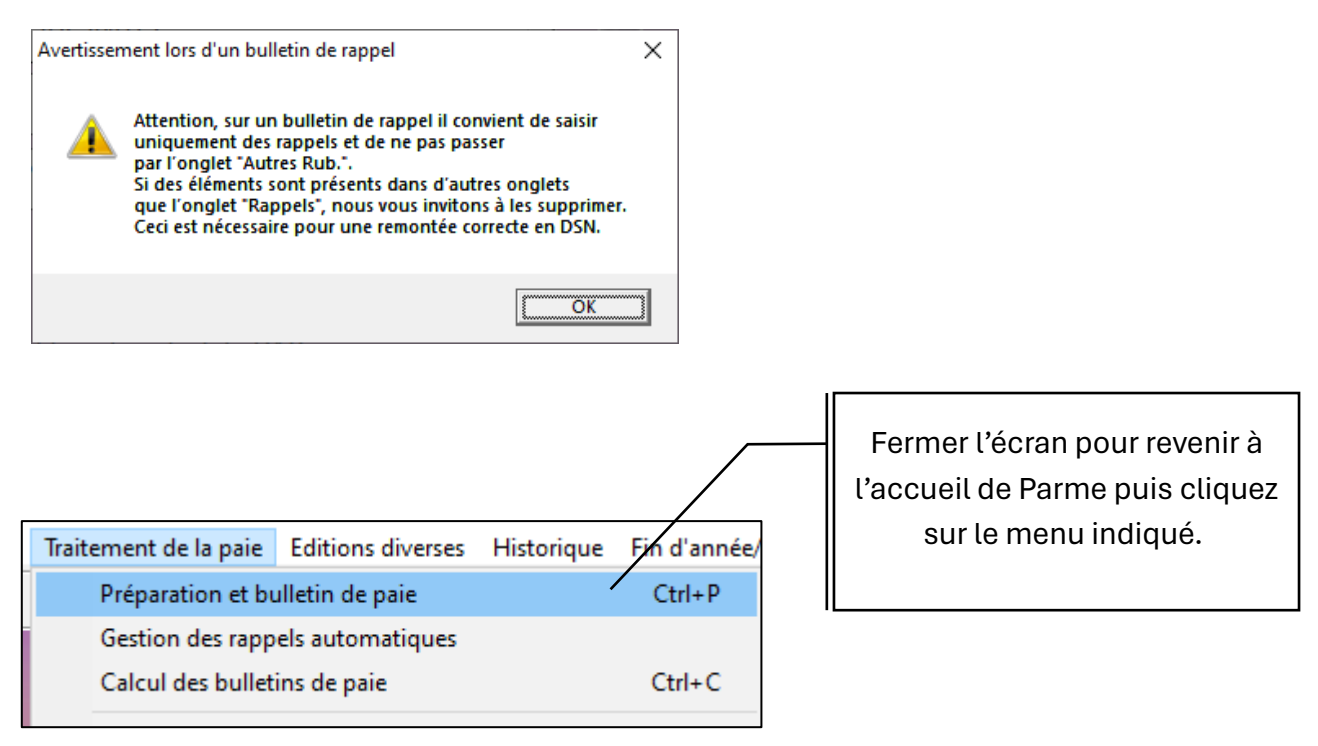

Dans l'écran qui s'affiche, on a désormais à un bulletin pour un agent qui n'est pourtant plus dans l'effectif.

| ~ | Nom                                        | Mitricule      | Bulletin                                          | Rappels                                                                        | Indiciaire | Horaire                 | Elus | Indemnitaire | Cumul act.         | Mutu      | elles  | Autres Rul | s. |
|---|--------------------------------------------|----------------|---------------------------------------------------|--------------------------------------------------------------------------------|------------|-------------------------|------|--------------|--------------------|-----------|--------|------------|----|
|   | Akérieu Florian                            | 54/002         |                                                   |                                                                                |            |                         |      |              | 1                  |           |        |            |    |
|   | Bibaldon Suzanne                           | 48/005         | Salarie :                                         | VIVASte1 / 001                                                                 |            | ane - ADJOINT TECHNIQUE |      |              |                    |           | 1      |            |    |
|   | BOBIN Eliane                               | BOBIEIi1/001   | Bulletin de rapp                                  | Bulletin de rappel du 01/03/2024 au 15/03/2024 : Saisir uniquement des rappels |            |                         |      |              |                    |           |        |            |    |
|   | COSTE Marine                               | COSTMar1/001   | - Le salaire                                      | Jalaire                                                                        |            |                         |      |              |                    |           |        |            |    |
|   | Crazir Marius                              | 23,001         |                                                   | laurea : 0.00 Dest : 0.00                                                      |            |                         |      | 0.00         | Not à nover : 0.00 |           | 0.00   |            |    |
|   | INTERRO Pierre                             | INTEPie1/002   | neures :                                          | Brut 0,00 Brut 0,00                                                            |            |                         |      | 0,00         | Net                | a payer : | 0,00   |            |    |
|   | IRCANO Jeannette                           | N'afficher     | que les lignes utilis                             | ées                                                                            |            |                         |      |              |                    |           |        |            |    |
|   | Lauvoguerra Monique 01/001                 |                |                                                   |                                                                                | Dubalance  |                         | Deer | T: Orl       | 14.0-1             | T: D-t    | 14.0-4 |            |    |
|   | NUME Paula, Louise, Elisabeth NUMEPaul/001 |                |                                                   |                                                                                | Rubriques  |                         | Base | Tx Sal       | Mt Sal             | Tx Pat    | Mt Pat | P          | ĉ. |
|   | PERGER Enc, Yann                           | PERGEn1/001    | Traitement de                                     | base Indiciaire                                                                |            |                         |      |              |                    |           |        |            |    |
|   | Rauchon Genevieve                          | Traitement de  | Traitement de base Indiciaire (Indice mois préc.) |                                                                                |            |                         |      |              |                    |           |        |            |    |
|   | Rauzetis Annick                            | Indemnité diff | Indemnité différentielle                          |                                                                                |            |                         |      |              |                    |           |        |            |    |
|   | Seulac Lucienne                            | 03/001         | Nouvelle Boni                                     | fication Indiciaire                                                            |            |                         |      |              |                    |           |        |            |    |
|   | TAUZEDAO Overtin                           | TAUZOur 1/001  | Indemnité de                                      | résidence                                                                      |            |                         |      |              |                    |           |        |            |    |
|   | TAUZERAC Quentin                           | 1A02Que1/001   | Supplément F                                      | Supplément Familial                                                            |            |                         |      |              |                    |           |        |            |    |
|   | Taquimou Subjetto                          | 05/002         | IESE montant                                      | IESE montant fixe                                                              |            |                         |      |              |                    |           |        |            |    |
|   | Vecchistolo Jeannine                       | 02/002         | I CCSG dynamique                                  |                                                                                |            |                         |      |              |                    |           |        |            |    |
|   | VIVAI DON Stephane                         | VIVASte1/001   |                                                   |                                                                                |            |                         |      |              |                    |           |        |            | 41 |
|   | Xasagraude Antoine                         | 07/003         | UDSSAE Mak                                        | LIDSSAE Maladio Dónimo Gónóral                                                 |            |                         |      |              |                    |           |        |            |    |
|   | naougrado rationo                          | 011000         | URSSAF Mak                                        | URSSAF Maladie Régime Cénéral Complément                                       |            |                         |      |              |                    |           |        |            |    |
|   |                                            |                | URSSAF Mak                                        | URSOAF Maade Regime General Complement                                         |            |                         |      |              |                    |           |        |            |    |
|   |                                            |                | URSSAF Allo                                       | URSSAF Allocation Familiale Regime General                                     |            |                         |      |              |                    |           |        |            |    |
|   |                                            | URSSAF Allo    | URSSAF Allocation Familiale Regime General Compl. |                                                                                |            |                         |      |              |                    |           |        |            |    |
|   |                                            | URSSAF Fna     | URSSAF Fnal Regime General                        |                                                                                |            |                         |      |              |                    |           |        |            |    |
|   |                                            |                | URSSAF Fna                                        | URSSAF Fnal Regime General (>50 salaries)                                      |            |                         |      |              |                    |           |        |            |    |
|   |                                            |                | URSSAF Fna                                        | URSSAF Fnal Deplatonnée Régime Général (>50 salariés)                          |            |                         |      |              |                    |           |        |            |    |
|   |                                            |                | URSSAF Ass                                        | URSSAF Assur. Vieillesse Régime Général                                        |            |                         |      |              |                    |           |        |            |    |
|   |                                            |                | URSSAF Viei                                       | URSSAF Vieillesse Déplafonnée Régime Général                                   |            |                         |      |              |                    |           |        |            |    |
|   |                                            |                | URSSAF Viei                                       | URSSAF Vieillesse Plafonnée Régime Général                                     |            |                         |      |              |                    |           |        |            |    |
|   |                                            |                | URSSAF Viei                                       | URSSAF Vieillesse Plafonnée Régime Général (Complément)                        |            |                         |      |              |                    |           |        |            |    |
|   |                                            |                | URSSAF Acc                                        | URSSAF Accident de Travail                                                     |            |                         |      |              |                    |           |        |            |    |
|   |                                            |                | URSSAF Taxe                                       | sur transport                                                                  |            |                         |      |              |                    |           |        |            | ~  |
|   | •                                          | •              |                                                   |                                                                                |            |                         |      |              |                    |           |        |            |    |

Ce bulletin est initialement vierge de tout montant. Comme l'avertissement et l'indication en rouge sur l'écran le stipulent, il faudra insérer des rappels sur ce bulletin pour qu'il soit correctement pris en compte dans la DSN mensuelle.

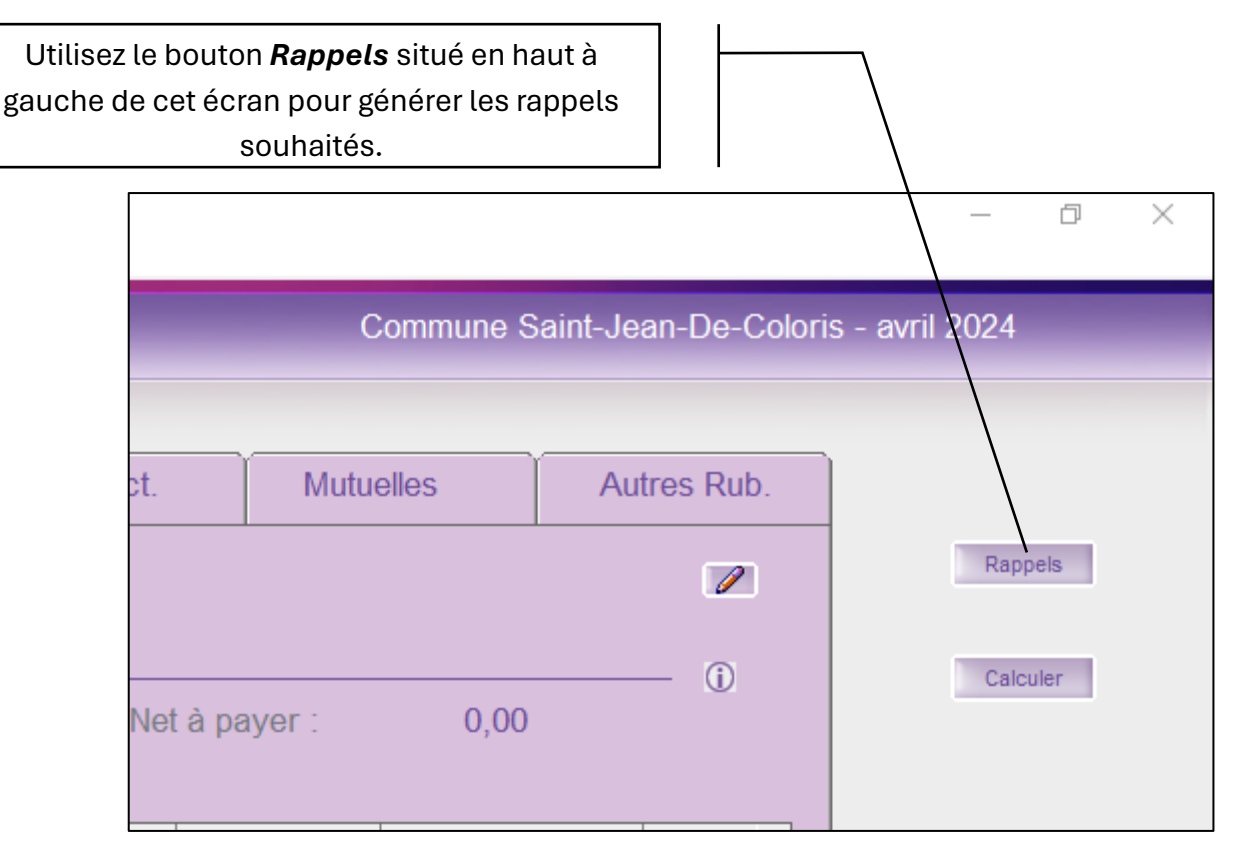

Vous pouvez pour cela vous aider de la fiche pratique accessible depuis l'espace client Cosoluce : <u>https://client.cosoluce.fr/vfiles/654\_faire-un-rappel-manuel.pdf</u>